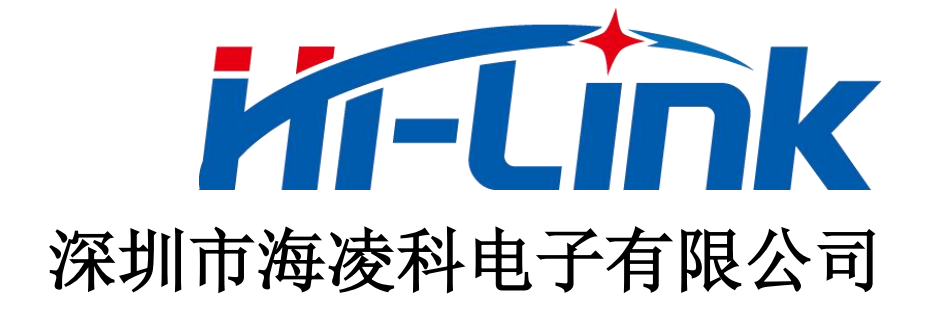

# HLK-LD2410S 低功耗人体存在感应模组用户手册

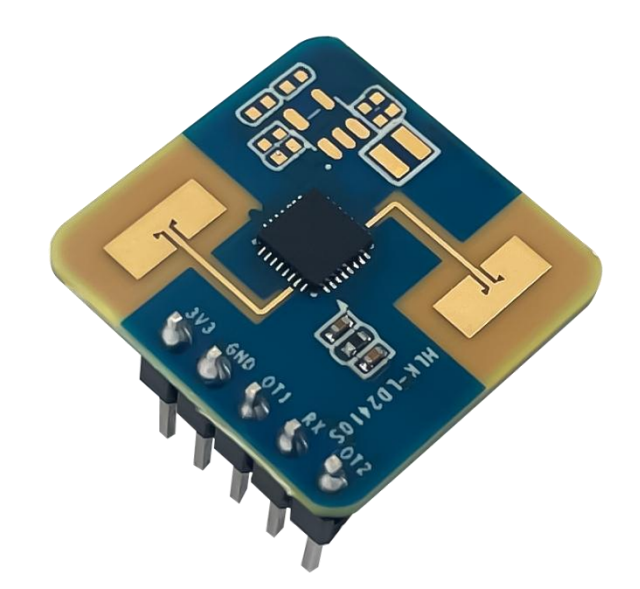

版本: V1.04 修改日期: 2024-8-23 版权所有@深圳市海凌科电子有限公司

|   | 77 |
|---|----|
| н |    |
|   |    |

| 1. | HLK-LD2410S概述1  |
|----|-----------------|
| 2. | 系统描述2           |
| 3. | 硬件说明4           |
|    | 3.1. 硬件 LD2410S |
| 4. | 软件说明5           |
|    | 4.1. 固件配置       |
|    | 4.2. 上位机工具说明    |
|    | 4.3. 参数查看/设置7   |
|    | 4.4. 参数配置操作     |
|    | 4.5. 生成自动门限     |
|    | 4.6. 目标信息       |
|    | 4.7. 更新固件11     |
| 5. | 安装与探测范围12       |
| 6. | 机械尺寸13          |
| 7. | 安装说明14          |
| 8. | 注意事项15          |
| 9. | 版本历史16          |
| 重  | 要声明17           |

## 1. HLK-LD2410S概述

HLK-LD2410S是海凌科 LD2410S 系列的电池供电超低功耗人体存在毫米波传感器,包含极简化 24 GHz 毫米波传感器硬件 LD2410S 和低功耗人体存在感应智能算法固件。

硬件 LD2410S 搭载 AIoT 毫米波传感器、高性能 24 GHz 一发一收天线和外围电路;低 功耗智能人体感应算法采用毫米波传感器距离测量技术和 ICL1112 芯片先进的专有雷达信号 处理和低功耗控制技术,实现对运动、微动和站立人体的精确感知。低功耗人体存在感应算 法固件主要应用在室内场景,以低功耗模式感知区域内是否有运动或者微动的人体,实时刷 新检测结果。

HLK-LD2410S对运动人体的最远感应距离为8m,不同区间的触发和保持门限、人体存在状态和目标人体距离上报频率,以及无人上报时间。HLK-LD2410S支持 GPIO 和 UART 接口,即插即用,灵活应用于不同的智能场景和终端产品。

HLK-LD2410S主要特性如下:

◆ 搭载单芯片智能毫米波传感器 SoC 和智能算法固件

- ◆ 超小传感器尺寸: 20 mm × 20 mm
- ◆ 加载默认感应配置,即插即用

◆ 24 GHz ISM 频段, 可通过 FCC、CE、 无委会频谱法规认证

◆ 3.3 V 电源供电,支持 3.0 V ~ 3.6 V 宽电压范围

◆ 平均工作电流 0.1 mA @ 1 Hz 上报 频率

◆ 探测目标为运动、微动及静止人体

◆ 实时上报探测结果

◆ 提供可视化工具,支持配置探测距 离区间和目标消失延迟时间

◆ 支持感应范围划分,完全屏蔽区间 外任何干扰

◆ 近距离 0.2 m 感应, 无检测盲区

◆ 运动人体感应最远距离 8 m

- ◆ 探测角度大, 挂壁安装时水平覆盖 角度±60°
  - ◆ 支持挂壁安装
  - ◆ 支持 IAP 在线升级

HLK-LD2410S电池供电超低功耗人体存在毫米波传感器可对运动、微动和静止人体进行 探测、识别,广泛应用于各种 AloT 场景,涵盖以下类型:

### ◆ 智能家居

感知人体等运动物体的存在和距离,上 报检测结果,以供主控模块智能控制家电运 行。

### ◆ 智能商业

在设置的距离区间内识别人体接近或 远离;及时点亮屏幕,在人体存在状态下保 持设备长亮。

### ◆ 智慧安防

智能门锁,感应门禁,楼宇对讲机,电 子猫眼等。

### ◆ 智慧照明

识别和感知人体,精确位置检测,可用 于公共场所照明设备(感应灯、球泡灯等)。

### 第1页共17页

# 2. 系统描述

HLK-LD2410S是基于海凌科毫米波传感器芯片研发的电池供电超低功耗人体存在毫米 波传感器。传感器采用 FMCW 调频连续波,结合雷达信号处理、内置智能低功耗人体感应算 法,对设定空间内的人体目标进行探测并实时更新探测结果。使用本毫米波传感器参考方案, 用户可快速开发自己的精确低功耗人体感应产品。

硬件 LD2410S 主要由全集成的智能毫米波传感器 SoC、24 GHz 一发一收天线和主控 MCU 构成;软件部分搭配海凌科发布的低功耗人体存在感应算法固件和可视化配置工具,实 现可灵活配置感应距离、触发和保持门限、无人上报时间和数据刷新率的人体感应功能。

HLK-LD2410S规格参数如表 2-1 所示。

| 参数             | 最小   | 典型             | 最大      | 单位              | 备注                    |
|----------------|------|----------------|---------|-----------------|-----------------------|
|                |      | HLK-LD241      | 0S 硬件规格 |                 |                       |
| 支持频段           | 24   | -              | 24.25   | GHz             | 符合 FCC、CE、无委会<br>认证标准 |
| 支持最大扫频带宽       | -    | 0.25           | -       | GHz             | -                     |
| 最大等效全向辐射功<br>率 | -    | 10             | -       | dBm             | -                     |
| 供电电压           | 3.0  | 3.3            | 3.6     | V               | -                     |
| 尺寸             | -    | $20 \times 20$ | -       | mm <sup>2</sup> | -                     |
| 环境温度           | -40  | -              | 85      | ° C             | -                     |
|                |      | HLK-LD241      | 0S系统性能  |                 |                       |
| 距离探测范围         | -    | 10             | -       | m               | 运动人体目标探测              |
| (挂壁,挂高1.5米)    | -    | 4              | -       | m               | 静止人体目标探测              |
| 平均工作电流         | 0.04 | 0.12           | 0.6     | mA              | 办公场景                  |
| 数据刷周期          | 1    | 40             | 60      | S               | 可配置                   |

表 2-1 HLK-LD2410S规格参数

# 各个参数设置的功耗

| 序号 | 测试项       | 测试内容                                        | 实际电流(uA) | 备注 |
|----|-----------|---------------------------------------------|----------|----|
| 1  |           | 最大检测距离 8.4,状态、<br>距离上报频率 8.0                | 635      |    |
| 2  |           | 最大检测距离 4.2,状态、<br>距离上报频率 8.0                | 634      |    |
| 3  | 日山林河町支石地  | 最大检测距离 0.7,状态、<br>距离上报频率 8.0                | 644      |    |
| 4  | 菆人位测距呙豕剱  | 最大检测距离 8.4,状态、<br>距离上报频率 4.0                | 370      |    |
| 5  |           | 最大检测距离 4.2,状态、<br>距离上报频率 4.0                | 368      |    |
| 6  |           | 最大检测距离 0.7,状态、<br>距离上报频率 4.0                | 354      |    |
| 7  |           | 距离上报频率为6,状态上<br>报频率为6,最大检测距离<br>为8.4        | 524      |    |
| 8  |           | 距离上报频率为3,状态上<br>报频率为6,最大检测距离<br>为8.4        | 329      |    |
| 9  | 状态&距离上报频率 | 距离上报频率为3,状态上<br>报频率为3,最大检测距离<br>为8.4        | 284      |    |
| 10 | 参数        | 距离上报频率为0.5,状态<br>上报频率为0.5,最大检测<br>距离为8.4    | 68       |    |
| 11 |           | 距离上报频率为 0.5, 状态<br>上报频率为 4, 最大检测距<br>离为 8.4 | 125      |    |
| 12 |           | 距离上报频率为 0.5,状态<br>上报频率为 8,最大检测距<br>离为 8.4   | 182      |    |

# 3. 硬件说明

# 3.1. 硬件 LD2410S

图 3-1 为硬件 LD2410S 的正反面照片。硬件 LD2410S 预留 5 个插针孔(出厂配插针) 称为J2,用于供电和通信;J1为SWD接口,用于烧录与调试MCU程序。

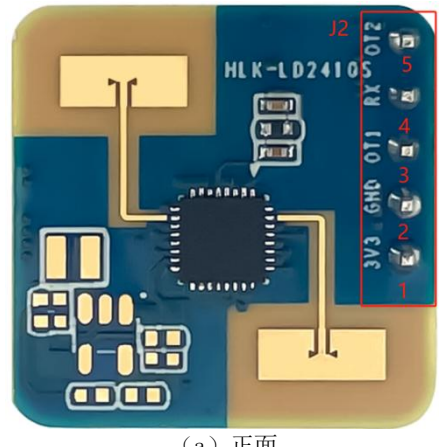

(a) 正面

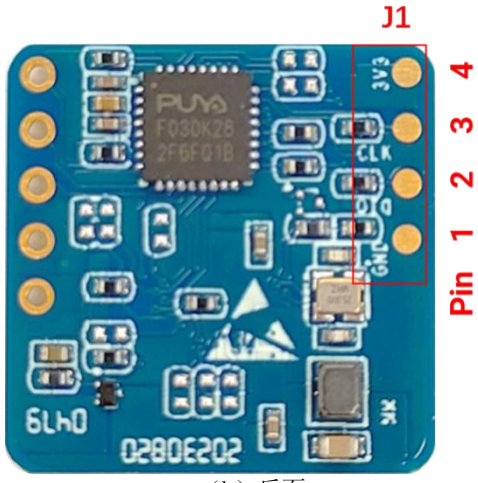

(b) 反面

图 3-1 硬件 LD2410S 正面与反面实物图

J1 和 J2 的引脚说明请分别参考表 3-1 和表 3-2。

| J#PIN# | 名称  | 功能        | 说明                        |
|--------|-----|-----------|---------------------------|
| J1Pin1 | GND | 接地        | -                         |
| J1Pin2 | DIO | SWD 接口数据线 | 0~3.3 V                   |
| J1Pin3 | CLK | SWD 接口时钟线 | 0~3.3 V                   |
| J1Pin4 | 3V3 | 电源输入      | 3.0 V ~ 3.6 V, Typ. 3.3 V |

# 表 3-1 T1 引脚说明

## 表 3-2 J2 引脚说明

| J#PIN# | 名称  | 功能                            | 说明                        |
|--------|-----|-------------------------------|---------------------------|
| J2Pin1 | 3V3 | 电源输入                          | 3.0 V ~ 3.6 V, Typ. 3.3 V |
| J2Pin2 | GND | 接地                            | -                         |
| J2Pin3 | OT1 | UART_TX                       | $0 \sim 3.3 \text{ V}$    |
| J2Pin4 | RX  | UART_RX                       | 0~3.3 V                   |
| J2Pin5 | OT2 | IO,用于上报检测状态:高电平为有人,低<br>电平为无人 | $0 \sim 3.3 \text{ V}$    |

### 第4页共17页

# 4. 软件说明

本章介绍HLK-LD2410S的固件调试和上位机工具的使用。在调试或使用毫米波传感器时,可以通过 USB 串口转接板使用上位机供电,同时连接毫米波传感器的 TX、RX 和 GND 到 USB 串口转接板的相应接口即可(传感器与 USB 串口转接板的引脚连接对应关系请参考表 4-1);用户也可以使用电池板供电,同时连接电池板的 TX、RX 和 GND 到 USB 串口转接板的相应接口即可(电池板的 TX、RX 和 GND 与传感器相应的同名引脚相通)。由于两种供电方式的连接方式相似,本章只介绍使用上位机供电时的使用方法。

HLK-LD2410S出厂已烧录低功耗人体存在感应算法固件,固件版本详见传感器外包装。 海凌科提供针对硬件 LD2410S 的可视化上位机配置工具软件,方便开发者根据使用场景对 HLK-LD2410S进行参数配置,优化感应效果。

# 4.1. 固件配置

本节介绍使用第三方串口工具调试传感器HLK-LD2410S固件的方式。

步骤一、通过USB转TTL串口转接板连接上位机和毫米波传感器,引脚连接方式如表 4-1 和图 4-1 所示;

| 毫米波传感器 | 串口转接板 |
|--------|-------|
| RX     | TXD   |
| OT1    | RXD   |
| GND    | GND   |
| 3V3    | VCCIO |

表 4-1 毫米波传感器与 USB 串口转接板连接时引脚的对应关系

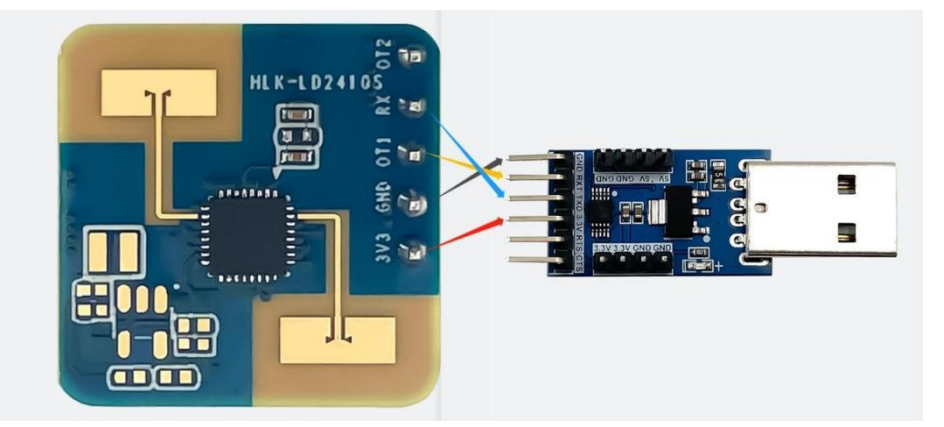

图 4-1 硬件 LD2410S 与 USB 串口转接板的连接方式

步骤二、打开上位机的设备管理器,获得毫米波传感器所在串口的串口号;

步骤三、打开第三方串口工具,选择毫米波传感器的串口号,设置串口波特率为115200, 然后点击"打开串口"(或相同功能)按钮即可在工具界面的输出端查看当前传感器的检测 结果。

### 第5页共17页

## 4.2. 上位机工具说明

本节介绍HLK-LD2410S配套的上位机工具的使用,以帮助用户理解相关参数的含义,及 相关参数的获取方法。

注意: 上位机工具和第三方串口工具不能同时使用!

在使用上位机工具的各项功能前,用户应先连接HLK-LD2410S与上位机工具,步骤如下:步骤一、从<u>海凌科官网</u>获取HLK-LD2410S配套的上位机工具"HLK-LD2410S\_TOOL";

步骤二、根据图 4-1 的方式使用串口转接板连接毫米波传感器和上位机;

步骤三、打开上位机工具,点击"刷新"按钮,在"串口号"下拉框中选择毫米波传感器的串口号,确认"波特率"为115200后,点击"连接设备"按钮开始连接上位机与传感器。

| 参数查看/设置    |    | 最小检测距离(米)<br>状态上坍频率 |     |     |     |                 | 0   | _       | 最大距离 | 检测跟<br>上报频 | Ē离(米<br>ī率 | <del>(</del> ) | 8.4 |    |    | 3  |
|------------|----|---------------------|-----|-----|-----|-----------------|-----|---------|------|------------|------------|----------------|-----|----|----|----|
| 目标信息       |    |                     | 响应速 |     | ●正常 | C               | 快速  |         | 无人   | 上报时        | 、<br> 间(利  | \$)            | 40  |    |    |    |
| 更新固件       |    |                     |     |     |     |                 | 触发  | え门限     | (10~ | 95dB)      |            |                |     |    |    |    |
| 2          | 00 | 4 <mark>8</mark>    | 01  | 42  | 02  | 36              | 03  | 34      | 04   | 32         | 05         | 31             | 06  | 31 | 07 | 31 |
| -          | 08 | 31                  | 09  | 31  | 10  | <mark>31</mark> | 11  | 31      | 12   | 31         | 13         | 31             | 14  | 31 | 15 | 31 |
| 1          |    |                     |     |     |     |                 | 保持  | 与<br>门限 | (10~ | 95dB)      |            |                |     |    |    |    |
| 口号 COM12 ~ | 00 | 4 <mark>5</mark>    | 01  | 42  | 02  | 36              | 03  | 33      | 04   | 32         | 05         | 28             | 06  | 28 | 07 | 28 |
| 特率 115200  | 08 | 28                  | 09  | 28  | 10  | 28              | 11  | 28      | 12   | 28         | 13         | 28             | 14  | 28 | 15 | 28 |
| 刷新 连接设备    |    |                     |     |     |     |                 |     |         |      |            |            |                |     |    |    |    |
|            | 1  |                     | 速取有 | も成る | 冬设置 | Ξλί             | 专成哭 | 设置      | 45   | お白売り       |            | 保ィ             | 左当前 | 印罟 | đ  | 音署 |

(a) 设备连接前

| 参数               | 查看/设置            | Ē | 最小检测距离(米) |    |     |     |     | 0                 |     |      | 最大检测距离(米) |       |     |    | 8.4      |    |    |    |
|------------------|------------------|---|-----------|----|-----|-----|-----|-------------------|-----|------|-----------|-------|-----|----|----------|----|----|----|
|                  |                  |   |           | :  | 状态上 | 报频  | 率   | 4                 | . 0 | ~    | 距离        | 上报频   | 輕   |    | 0.5      | ~  |    |    |
| E                | 标信息              |   |           | I  | 响应速 |     | ●正常 | 0                 | 快速  |      | 无人        | 上报时   | 间(利 | ;) | 40       |    |    |    |
| 更                | 新固件              |   |           |    |     |     |     |                   | 触发  | え つ限 | (10~      | 95dB) |     |    |          |    |    |    |
|                  |                  |   | 00        | 48 | 01  | 42  | 02  | 36                | 03  | 34   | 04        | 32    | 05  | 31 | 06       | 31 | 07 | 31 |
|                  |                  |   | 08        | 31 | 09  | 31  | 10  | 31                | 11  | 31   | 12        | 31    | 13  | 31 | 14       | 31 | 15 | 31 |
|                  |                  |   |           |    |     |     |     |                   | 保持  | 寺门限  | (10~      | 95dB) |     |    |          |    |    |    |
| 미号               | COM12            | ~ | 00        | 45 | 01  | 42  | 02  | 36                | 03  | 33   | 04        | 32    | 05  | 28 | 06       | 28 | 07 | 28 |
| <b>[</b> 特率      | 115200           |   | 08        | 28 | 09  | 28  | 10  | 28                | 11  | 28   | 12        | 28    | 13  | 28 | 14       | 28 | 15 | 28 |
| 刷新               | 断开设              | 备 |           |    |     |     |     |                   |     |      |           |       |     |    |          |    |    |    |
| ersion<br>N:1234 | • v1. 1.<br>5678 | 1 |           |    | 读取作 | 专感器 | 设置  | 写入 <mark>f</mark> | 专感器 | 设置   | 生成        | しましん  | 门限  | 保ィ | 字当前<br>百 | 配置 | đ  | 置  |

(b) 设备连接后

图 4-2 HLK-LD2410S\_TOOL

第6页共17页

如图 4-2(a)所示,上位机工具界面可以分为3个区域:设备操作区域(Zone1),功能按 钮区域(Zone2),和功能页面区域(Zone3)。

上位机工具与毫米波传感器连接成功后,会在界面 Zone1 区域显示传感器的固件版本号 和传感器的 SN(即 Serial Number,序列号;传感器的默认序列号为12345678), "参数查 看/设置"的功能页面区域显示毫米波传感器的当前参数值,如图 4-2(b)所示。

### 4.3. 参数查看/设置

上位机工具的"参数查看/设置"页面如图 4-3 所示,可供用户查看毫米波传感器当前的参数,以及修改指定的参数配置以满足具体应用场景需求。

使用上位机工具读取毫米波传感器参数的步骤如下:

在连接HLK-LD2410S与上位机工具之后,在"参数查看/设置"功能页面点击"读取传感器设置"按钮,页面会弹出"读取参数成功"提示窗口,并显示毫米波传感器当前的所有参数数值,点击"确定"关闭提示窗口。

| 参数     | 查看/设置    |    | i  | 最小检 | 测距  | <u>离(米</u> ) |    | 0    |     | 最大   | 检测跟   | ē离( <del>)</del> | <del>(</del> )  | 8.4 |                  |    |    |
|--------|----------|----|----|-----|-----|--------------|----|------|-----|------|-------|------------------|-----------------|-----|------------------|----|----|
| _      |          |    | ;  | 状态上 | 报频  | 窲            |    | 4.0  | ~   | 距离   | 上报频   | 页率               |                 | 0.5 | ~                |    |    |
| H      | 称信息      |    | ſ  | 响应速 | l l | ●正常          | (  | ○快速  |     | 无人   | 上报时   | 间(利              | ¢)              | 40  |                  |    |    |
| 更      | 新固件      |    |    |     |     | _            |    | 触り   | 发门限 | (10~ | 95dB) |                  |                 |     |                  |    |    |
|        |          | 00 | 48 | 01  | 42  | C 成1         | 叻  |      | )   | < 04 | 32    | 05               | <mark>31</mark> | 06  | 3 <mark>1</mark> | 07 | 31 |
|        |          | 08 | 31 | 09  | 31  | 1            | 0  | 读取参数 | 成功  | 12   | 31    | 13               | 31              | 14  | 31               | 15 | 31 |
|        |          |    |    |     |     |              |    |      | ŧ   | 10~  | 95dB) |                  |                 |     |                  |    |    |
| 미号     | COM12 ~  | 00 | 45 | 01  | 42  | 0z           | 30 | 03   | 33  | 04   | 32    | 05               | 28              | 06  | 28               | 07 | 28 |
| (特率    | 115200   | 08 | 28 | 09  | 28  | 10           | 28 | 11   | 28  | 12   | 28    | 13               | 28              | 14  | 28               | 15 | 28 |
| 刷新     | 断开设备     |    |    |     |     |              |    |      |     |      |       |                  |                 |     |                  |    |    |
| ersion | : v1.1.1 |    |    |     |     |              |    |      |     |      |       |                  |                 |     |                  |    |    |

### 图 4-3 上位机读取传感器参数界面

使用上位机工具更改一个或多个传感器参数的步骤如下:

步骤一、在连接HLK-LD2410S与上位机工具之后,在"参数查看/设置"功能页面为所有 需要更改的参数输入新的参数数值;

步骤二、在当前页面点击"写入传感器设置"按钮,上位机会将当前界面中的参数数值 写入传感器,成功后页面会弹出"写入参数成功"提示窗口,点击"确定"完成参数设置。

如需要恢复传感器的参数配置为默认配置,在"参数查看/设置"功能页面点击"重置" 按钮,上位机工具会将默认参数发送给传感器,并更新显示在在"参数查看/设置"功能页面。

上位机工具"参数查看/设置"页面的参数解释详见表 4-2。

#### 第7页共17页

| 参数名称   | 参数功能                                 | 参数范围   | 单位 |
|--------|--------------------------------------|--------|----|
| 最小检测距离 | 传感器的最小有效探测距离                         | 0~8.4  | m  |
| 最大检测距离 | 传感器的最大有效探测距离                         | 0~8.4  | m  |
| 状态上报频率 | 传感器上报有人/无人状态的频率                      | 0.5~8  | Hz |
| 距离上报频率 | 有人状态下,传感器上报目标距离的频率                   | 0.5~8  | Hz |
| 响应速度   | 传感器检测区域内无人到有人的反应速度                   | 正常/快速  | -  |
| 无人上报时间 | 传感器上报的目标状态从有人切换到无人需要的延时时间            | 10~120 | S  |
| 触发门限   | 无人到有人状态时 0~15 个距离门的能量值绝对门限           | 10~95  | dB |
| 保持门限   | 检测人体微动和保持有人状态时 0~15 个距离门的能量值<br>绝对门限 | 10~95  | dB |

### 表 4-2 上位机工具界面的参数解释

### 4.4. 参数配置操作

参数配置操作包括"读取传感器设置""写入传感器设置""重置"和"保存当前配置", 其操作步骤分别介绍如下。

### 读取传感器设置

连接HLK-LD2410S与上位机工具之后,在"参数查看/设置"功能页面,点击"读取传感器设置"按钮,页面会弹出"读取参数成功"提示窗口,点击"确定"关闭提示窗口,上位机工具会显示最新参数。

### 写入传感器设置

步骤一、连接HLK-LD2410S与上位机工具之后,在"参数查看/设置"功能页面,为所有 需要更改的参数输入新的参数数值;

步骤二、点击"写入传感器设置"按钮,上位机工具会将当前界面中的参数数值写入传 感器,成功后页面会弹出"写入参数成功"提示窗口,点击"确定"完成参数设置。

重置参数配置

步骤一、连接HLK-LD2410S与上位机工具之后,在"参数查看/设置"功能页面,点击"重 置"按钮,上位机工具会用默认值重置各配置参数;

步骤二、点击"写入传感器设置"按钮即可完成参数重置,成功后页面会弹出"写入参数成功"提示窗口,点击"确定"完成参数设置,上位机工具会显示最新参数。

### 保存当前配置

步骤一、连接HLK-LD2410S与上位机工具之后,在"参数查看/设置"功能页面点击"保存当前配置"按钮,上位机工具会将当前的参数配置保存至应用程序文件同目录的 appConfig.xml 文件中;

#### 第8页共17页

步骤二、关闭上位机工具再次打开时,上位机工具会去读取 xml 文件中的配置信息,并 显示在"参数杳看/设置"功能页面。

### 4.5. 生成自动门限

使用上位机工具生成自动门限的步骤如下:

步骤一、连接HLK-LD2410S与上位机工具之后,在"参数查看/设置"功能页面,点击"生 成自动门限"按钮,页面会弹出如图 4-3 所示的"门限生成"窗口;

步骤二、输入触发/保持门限生成系数和扫描时间,点击"开始/停止"切换按钮即可进行 门限生成,窗口下方的进度条会实时显示生成进度,在门限生成的整个过程中,请务必保证 检测范围内无人;

步骤三、门限生成完成后,窗口左下角会显示"门限生成成功"的文字提示;关闭"门 限生成"窗口后,可在"参数查看/设置"功能页面的触发/保持门限区域查看生成的自动门限。

| 门限生成          | ×   |
|---------------|-----|
| 触发门限生成系数(dB): | 2   |
| 保持门限生成系数(dB): | 1   |
| 扫描时间(秒):      | 120 |
|               |     |
| 生成进度: 5%      | 停止  |

图 4-4 门限生成窗口

## 4.6. 目标信息

上位机工具的"目标信息"页面展示了人体感应检测结果和实时数据,并提供保存毫米 波传感器检测数据的相关操作。

如图 4-4 所示, "目标信息"页面的功能页面可以划分为四个区域,分别是:

● a 目标结果显示区;

● c实时能量值显示区;

● b 功能按钮区;

- e 数据保存操作区
- HLK-LD24105\_TOOL(v1.3.0.1) 目标状态:有人 目标距离:0.35米 参数查看/设置 回放 b 停止 (当前配置): 0.05535 m/ 目标信息 功率VS距离门 更新固件 距离VS时间 串口号 COM12 波特率 115200 B+1间 (私) 刷新 断开设备 Version: v1.1.1 SN:12345678 保存数据 @ D:\HLK\_Project\HLK-LD2410S\上位机工具\HLK-LD2410S\_T00L\_13 选择路径

图 4-5 上位机"目标信息"页面

第9页共17页

● d 实时距离/状态信息显示区;

"目标信息"的功能页面各区域介绍如表 4-3 所示。

表 4-3 "目标信息"页面各区域功能介绍

| 页面区域 |                             | 功能                                                | 说明                                                                                                    |
|------|-----------------------------|---------------------------------------------------|----------------------------------------------------------------------------------------------------|
| a    | 彩灯图标                        | 彩灯颜色表示探测区域<br>内人体目标的运动/微动<br>/无人情况                | 绿色表示无人;<br>红色表示有人;<br>蓝色表示有人且人体处于静止状态。                                                                                    |
|      | 目标信息文本框                     | 显示检测到的目标信息                                        | 显示有无人体目标及其运动状态、人体与<br>传感器间的直线距离(米)和当前状态下<br>的预估平均工作电流(mA)。                                                                |
| b    | "回放/停止"切<br>换按钮             | 回放/停止显示指定的检<br>测数据                                | "开始/停止"切换按钮显示"开始"时,<br>此按钮可以点击,否则此按钮为灰色不可<br>点击。                                                                          |
|      | "开始/停止"切<br>换按钮             | 开启/暂停传感器的人体<br>存在感应检测                             | -                                                                                                    |
| с    | "功率 VS 距离<br>门"实时检测数<br>据显示 | 实时显示检测范围内各<br>距离门的能量值和门限<br>信息                    | -                                                                                                    |
| d    | "距离 VS 时间"<br>实时检测数据显<br>示  | 显示最近 60 秒内传感器<br>检测到的有无人信息以<br>及检测到的人体目标的<br>距离信息 | 坐标上方的彩色进度条实时显示探测区<br>域内有人/无人:绿色时表示无人,红色表<br>示有人;蓝色表示有人且人体处于静止状<br>态。<br>坐标图下方的红色曲线显示最近60s内的<br>目标与传感器之间的直线距离历史数据。         |
| e    | 保存数据                        | 供用户选择是否保存检<br>测数据,以及设置检测<br>数据的保存路径               | 此区域只有在 b 区"开始/停止"按钮文字<br>显示"开始"时可操作;<br>勾选"数据保存"选项后,可以通过点击<br>"选择路径"按钮自主选择检测数据的保<br>存路径;如未选择保存路径,则检测数据<br>会保存在上位机软件所在目录下。 |

"目标信息"功能页面支持用户查看、保存和回放检测数据,其操作步骤分别介绍如下。

### 查看检测数据

步骤一、在连接HLK-LD2410S与上位机工具之后,点击"目标信息"按钮切换至该功能 页面,此时上位机工具自动开启毫米波传感器的检测功能,页面 b 区的"开始/停止"切换按 钮显示"停止",页面的 a、c 区域开始实时显示相应目标信息;

步骤二、再次点击"开始/停止"切换按钮可暂停毫米波传感器的检测。

### 保存检测数据

步骤一、在连接HLK-LD2410S与上位机工具之后,点击"目标信息"按钮切换至该功能 页面,此时上位机工具自动开启毫米波传感器的检测功能;

步骤二、点击"开始/停止"切换按钮停止传感器的检测功能,该按钮文字切换为"开始", d 区保存数据的功能控件变为可操作状态;

步骤三、点击"保存数据"前的复选框开启保存数据功能;

步骤四(可选)、点击"选择路径"按钮,选择一个用于保存检测数据的路径。

#### 回放检测数据

步骤一、在连接HLK-LD2410S与上位机工具之后,点击"目标信息"按钮切换至该功能 页面,此时上位机工具自动开启传感器的检测功能;

步骤二、点击"开始/停止"切换按钮停止传感器的检测功能,该按钮文字切换为"开始", "回放/停止"按钮变为可点击状态;

步骤三、点击"回放/停止"按钮,选择需要回放的检测数据所在的路径,完成后上位机 工具的功能页面即开始播放检测数据,"回放/停止"按钮的文字切换为"停止";

步骤四(可选)、点击"回放/停止"切换按钮可停止数据回放;用户也可以等待回放过 程完成后再继续进行其他操作。

### 4.7. 更新固件

上位机"更新固件"页面如图 4-5 所示。使用上位机工具更新毫米波传感器固件的步骤 如下:

步骤一、在连接HLK-LD2410S与上位机工具之后,点击"更新固件"功能按钮切换至该 功能页面;

步骤二、点击"获取固件信息"按钮,按钮下方和右侧均会显示当前设备的 ID 信息以及 固件信息;

步骤三、点击"选择 bin 文件路径"按钮,选择需要的.bin 文件;

步骤四、点击"烧录"按钮开始更新固件,右侧提示信息框会实时显示下载结果,下方显示 bin 文件信息和当前的下载进度。

#### 第 11 页 共 17 页

| 参数查看/设置     | 获取固件信息                           | 清空提示信息                                   |
|-------------|----------------------------------|------------------------------------------|
| 目标信息        | 当前运行固件: App0<br>设备ID: 0x41503430 | 开始获取固件信息<br>设备ID: 0×41503430<br>下载中。。。。。 |
| 更新固件        | 选择bin文件路径 烧录                     |                                          |
| ₿口号 COM12 ∽ |                                  | bin文件大小: 50800 byte<br>校验和: 0x00489bed   |
| 皮特率 115200  |                                  | 下载进度: 27.72%                             |

### 图 4-6 上位机固件升级页面

固件升级成功后,页面提示信息框中会显示"下载成功!"。固件升级失败时,提示信息框中会显示相应出错信息。

# 5. 安装与探测范围

HLK-LD2410S推荐的安装方式为挂壁安装。挂壁安装时,毫米波传感器的方位如图 5-1 所示。其中,X轴方向为0°,Z轴方向为90°,Y轴垂直于X-Z平面(也叫法线方向)。

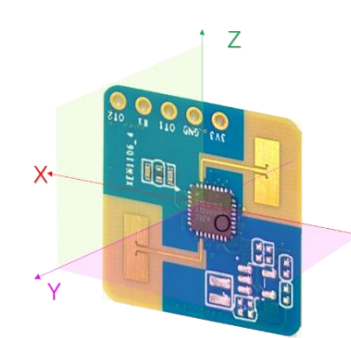

## 图 5-1 传感器方位示意图

推荐挂壁安装高度为 1.5~2 m,此时HLK-LD2410S在默认配置下最大运动感应范围为法 向 8 m、水平和俯仰方向夹角±60°的圆锥形空间,如图 5-2 所示。

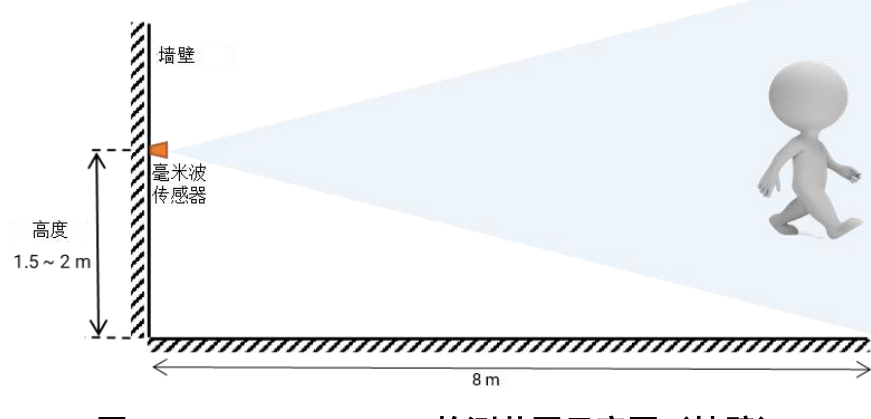

图 5-2 HLK-LD2410S 检测范围示意图(挂壁)

### 第 12 页 共 17 页

挂壁安装高度为 1.5 m 时,HLK-LD2410S在各个方向对静止、微动和运动的人体的探测 范围如图 5-3 所示。

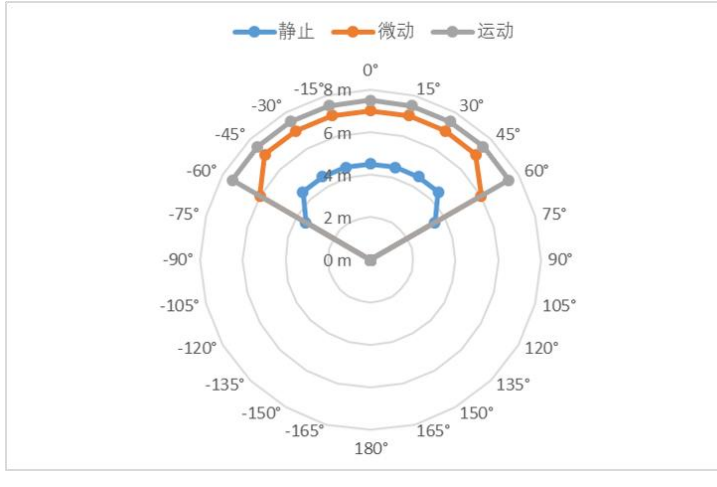

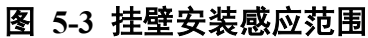

# 6. 机械尺寸

图 6-1 展示了硬件 LD2410S 的机械尺寸,所有单位均为 mm。LD2410S 的板厚为 1.2 mm, 公差±10%。

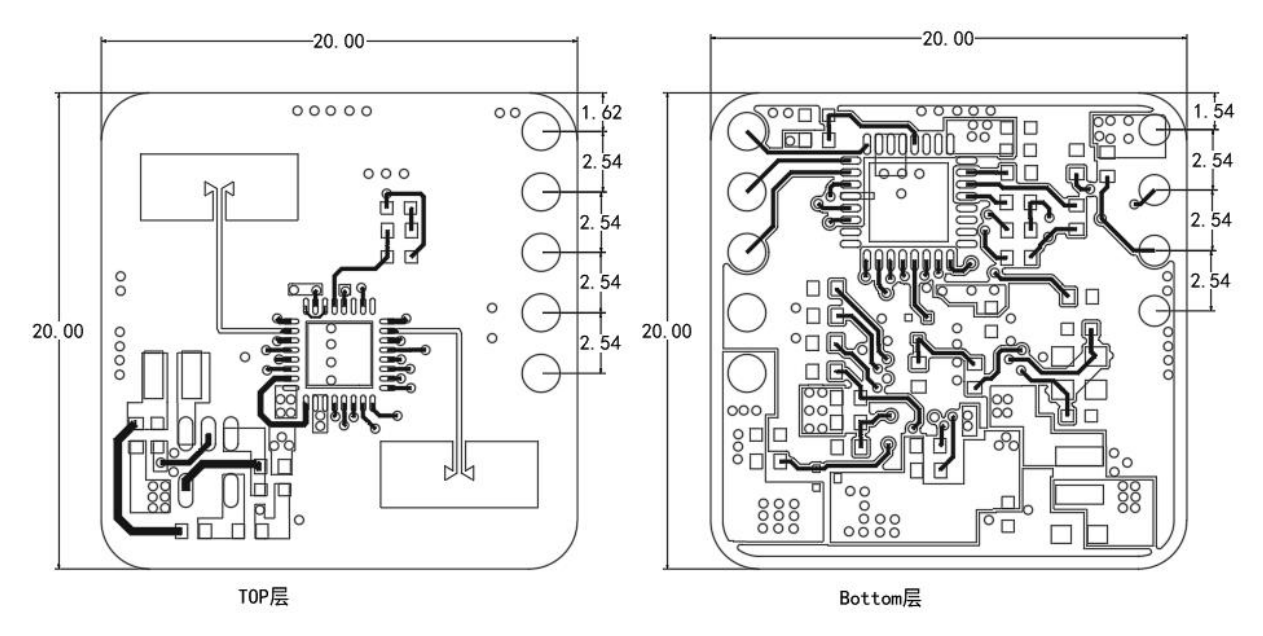

单位:毫米

图 6-1 硬件 LD2410S 机械尺寸

# 7. 安装说明

## 毫米波传感器外壳要求

如果毫米波传感器需要安装外壳,则外壳必须在 24 GHz 频段具有良好的透波特性,且不 能含有金属或对电磁波有屏蔽作用的材料。更多注意事项请参阅<u>《毫米波传感器天线罩设计</u> 指南海凌科》。

## 安装环境要求

本产品需要安装在合适的环境中,如在以下环境中使用,检测效果将受到影响:

- 感应区域内存在持续运动的非人物体,如动物,持续摆动的窗帘和正对风口的大株绿植等。
- 感应区域内存在大面积强反射平面,强反射物正对传感器天线会造成干扰。
- 挂壁安装时,需要考虑室内顶部的空调、电风扇等外部的干扰因素。

## 安装时注意事项

- 尽量保证雷达天线正对要检测的区域,且天线四周开阔无遮挡。
- 要保证毫米波传感器的安装位置牢固、稳定,传感器本身的晃动将影响检测效果。
- 要保证毫米波传感器的背面不会有物体运动或震动。由于毫米波具有穿透性,天线背瓣可能会检测到传感器背面的运动物体。可以采用金属屏蔽罩或者金属背板,对天线背瓣进行屏蔽,减弱传感器背面物体造成的影响。
- 存在多个 24 GHz 频段毫米波传感器时,请不要波束正对,尽量远离安装,以避免可能的相互干扰。

## 电源注意事项

电源输入电压范围为 3.0 V~3.6 V,电源纹波在 100 kHz 以内无明显谱峰。本方案为参考 设计,使用者需考虑相应的 ESD 和雷击浪涌等电磁兼容设计。

# 8. 注意事项

### 最大探测距离

传感器HLK-LD2410S探测目标的最大范围是径向距离 8 m。在探测范围内,传感器会上 报目标距传感器的直线距离。

### 最远距离与精度

理论上,本参考方案传感器测距误差为±0.35 m;由于人体目标的体型、状态和 RCS 等不同,测距精度会有波动,同时最远探测距离也会有一定波动。

### 目标消失延迟时间

当毫米波传感器检测到目标区域内没有人体存在时,并不会立即上报区域内"无人"状态,而是有所延迟。其延迟上报的机制为:一旦在测试范围内检测不到人体目标,传感器会 开启计时,时长即为无人持续时间,若在计时内持续检测到无人存在,则在计时结束后上报 "无人"状态;若在此时间段内检测到有人存在,则立即结束并更新计时,上报目标信息。

# 9. 版本历史

| 版本   | 时间         | 变更内容               |
|------|------------|--------------------|
| 1.00 | 2023/10/12 | 初版                 |
| 1.01 | 2023/10/21 | 修改部分参数描述           |
| 1.02 | 2023/12/8  | 修改连接图错误描述,修改运动距离说明 |
| 1.03 | 2024/01/18 | 增加能量值输出说明,更新上位机图片  |
| 1.04 | 2024/08/23 | 增加更新门限指令           |

## 重要声明

海凌科"按原样"提供技术和可靠性数据(包括数据表)、设计资源(包括参考设计)、 应用或其他设计建议、网络工具、安全信息和其他资源(以下简称"这些资源"),不保证 没有瑕疵且不做出任何明示或者暗示担保,包括但不限于对适应性、某特定用途方面的适用 性或不侵犯任何第三方知识产权的明示或者暗示担保。并特别声明不对包括但不限于产生于 该应用或者使用任何本公司产品与电路造成的任何必然或偶然的损失承担责任。

海凌科保留对本文档发布的信息(包括但不限于指标和产品描述)和所涉及的任何本公 司产品变更并恕不另行通知的权利,本文件自动取代并替换之前版本的相同文件编号文件所 提供的所有信息。

这些资源可供使用海凌科产品进行设计的熟练开发人员使用。您将自行承担以下全部责任: (1) 针对您的应用选择合适的海凌科产品, (2) 全生命周期中设计、验证、运行您的应用和产品, (3) 确保您的应用满足所有相应标准,规范和法律,以及任何其他功能安全、信息安全、监管或其他要求。

海凌科授权您仅可将这些资源用于研发本资源所述的海凌科产品的应用。未经海凌科许 可,任何单位和个人不得擅自摘抄、复制这些资源的部分或全部,并不得以任何形式传播。 您无权使用任何其他海凌科知识产权或任何第三方知识产权。您应全额赔偿因在这些资源的 使用中对海凌科及其代表造成的任何索赔、损害、成本、损失和债务,海凌科对此概不负责。

海凌科提供的产品受海凌科的销售条款或者海凌科产品随附的其他适用条款的约束。海 凌科提供这些资源并不会扩展或以其他方式更改海凌科针对海凌科产品发布的适用的担保或 担保免责声明。